# Пошаговая инструкция для подачи заявки на учет баллов за индивидуальные достижения при поступлении в Лицей Онлайн в 2025 году

- Прежде чем начать подачу заявки на учет баллов за индивидуальные достижения, ознакомьтесь с Перечнями учитываемых индивидуальных достижения по направлениям поступления:
- <u>направление "Дизайн"</u>
- направление "Информатика, инженерия и математика"
- направление "Экономика и математика"
- 2. Авторизуйтесь на платформе проведения вступительных испытаний: <u>https://et.hse.ru/login/hseloginfull.php</u>.

**Логин и пароль** для входа в систему были направлены Вам **в письме с приглашением к участию во вступительном испытании** на почту, указанную при регистрации заявки на поступление. <u>Логин и пароль</u> <u>вводятся с учетом регистров.</u>

| Bышка Smart LMS<br>Digital Дистанционные испытания |  |
|----------------------------------------------------|--|
| Логин или адрес электронной почты                  |  |
| Пароль                                             |  |
| Вход                                               |  |

 В открывшемся окне в разделе «Мои курсы» выберите необходимый курс. Если в данном разделе нет вашего испытания, напишите, пожалуйста, в техническую поддержку <u>helpexam@hse.ru</u>.

| шка   Smart LMS<br>gital   Дистанционные испытания | В начало <b>Личный к</b> а | <b>бинет</b> Мои курсы И | 1нструкции 🗸 Техничес | кая поддержка |
|----------------------------------------------------|----------------------------|--------------------------|-----------------------|---------------|
| Здравств                                           | уйте,                      | ♥ / ♥                    | _                     |               |
| Календарь                                          |                            | 1 ר                      |                       |               |
|                                                    |                            |                          |                       |               |
| Все курсы                                          | \$                         |                          |                       |               |
| Все курсы                                          | •                          |                          | февраля               | 2025          |
| Все курсы<br>◀ января<br>Пн                        | ¢                          | Ср                       | февраля :<br>чт       | 2025<br>Пт    |
| Все курсы<br>января<br>Пн                          | ÷<br>Br                    | Ср                       | февраля :<br>чт       | 2025<br>Пт    |

4. В открывшемся окне выберите ваше вступительное испытание (нажмите).

| 10                                                                                       |  |
|------------------------------------------------------------------------------------------|--|
| Информатика, инженерия<br>и математика                                                   |  |
| .06.25_Комплексный тест. Информатика,<br>женерия и математика<br>рыть чавителикончко Тет |  |

5. Внутри курса перейдите в раздел "Индивидуальные достижения" (нажмите)

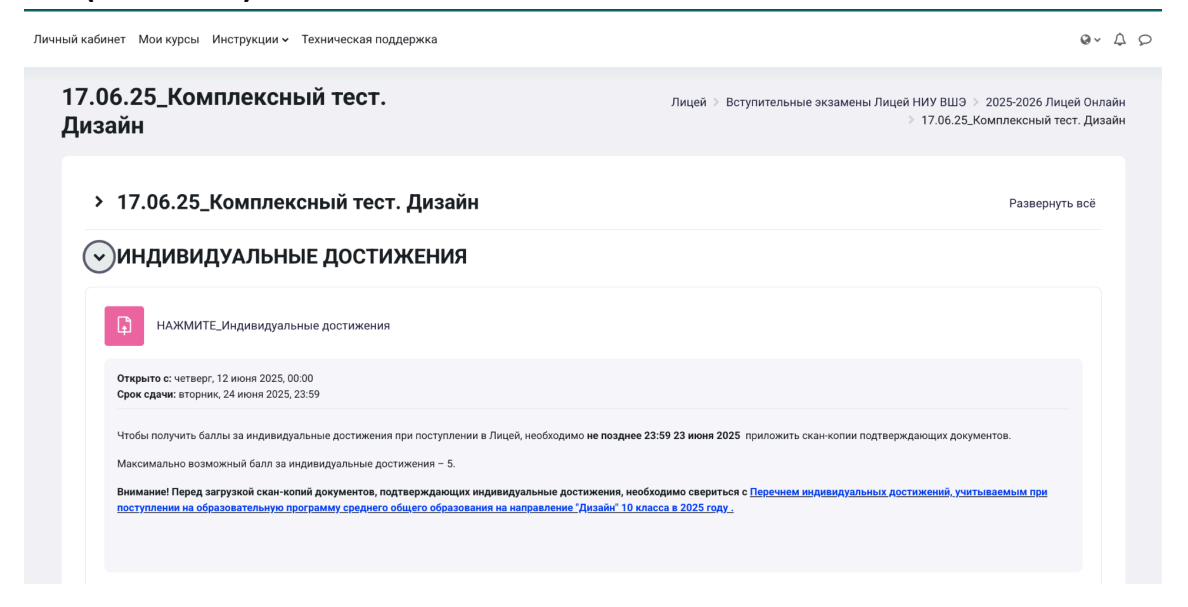

6. Чтобы прикрепить документ, подтверждающий достижение из перечня, нажмите **"Добавить ответ на задание".** 

## Важно! Вы можете прикрепить одно или несколько достижений

| достижения                                                                                         | індивидуальные                                                                                                    | 17.06.25.Комплексный тест. Экономика и математи<br>> НАЖМИТЕ_Индивидуальные достижен |
|----------------------------------------------------------------------------------------------------|----------------------------------------------------------------------------------------------------|--------------------------------------------------------------------------------------|
| Открыто с: четверг, 12 июн:<br>Срок сдачи: вторник, 24 ию                                          | я 2025, 00:00<br>ня 2025, 23:59                                                                                                    |                                                                                      |
| Чтобы получить баллы за и<br>документов.                                                           | ндивидуальные достижения при поступлении в Лицей, необходимо <b>не позднее 23</b>                                                                                                    | 3:59 23 июня 2025 приложить скан-копии подтверждающих                                |
| Максимально возможный б                                                                            | балл за индивидуальные достижения – 5.                                                                                                    |                                                                                      |
| <u>учитываемым при поступл</u>                                                                     | ении на образовательную программу среднего общего образования на направлен                                                                                                    | ине "Экономика и математика" 10 класса в 2025 году <u>.</u>                          |
| учитываемым при поступл<br>Добавить отве<br>Состояние ответа                                       | ении на образовательную программу среднего общего образования на направлен<br>ет на задание<br>а                                                                                                    | ие "Экономика и математика" 10 класса в 2025 году.                                   |
| учитываемым при поступл<br>Добавить отве<br>Состояние ответа<br>Номер полытки                      | ении на образовательную программу среднего общего образования на направлен<br>ет на задание<br>а<br>Номер этой попытки - 1. (Разрешено попыток - 2)                                                   | ие "Экономика и математика" 10 класса в 2025 году.                                   |
| учитываемым при поступл<br>Добавить отве<br>Состояние ответа на<br>задание                         | ении на образовательную программу среднего общего образования на направлен<br>ет на задание<br>а<br>Номер этой попытки - 1. (Разрешено попыток - 2)<br>Ответы на задание еще не представлены          | ие "Экономика и математика" 10 класса в 2025 году.                                   |
| учитываемым при поступл<br>Добавить отве<br>Состояние ответа на<br>задание<br>Состояние оценивания | ении на образовательную программу среднего общего образования на направлен<br>в тиз задание<br>Момер этой попытки - 1. (Разрешено попыток - 2)<br>Ответы на задание еще не представлены<br>Не оценено | ие "Экономика и математика" 10 класса в 2025 году.                                   |

- Далее перед загрузкой файлов подготовьте свои файлы скан-копий достижений:
  - убедитесь, что достижение, которое Вы хотите прикрепить, есть в Перечне,
  - переименуйте файл в соответствии с названием и статусом достижения (например: "ВСОШ, победитель регион.этапа по обществознанию")
  - и перейдите к окну загрузки файлов в нижней части этого экрана, перетащите файлы в окно загрузки.

| ~ | Добавить | ответ на | задание |
|---|----------|----------|---------|
|---|----------|----------|---------|

| Ответ в виде файла | Максимальный размер новых файлов: 5 Мбайт, максимальное количество прикрепленн<br>файлов: | ых<br>20 |
|--------------------|-------------------------------------------------------------------------------------------|----------|
|                    |                                                                                           |          |
|                    | ■ <u>Файлы</u>                                                                            |          |
|                    | ٩                                                                                         |          |
|                    | Для загрузки файлов перетащите их сюда.                                                   |          |
|                    | Сохранить Отмена                                                                          |          |

## <u>ЛИБО нажмите на иконку "Добавить" - "Выберите файл" - введите</u>

название достижения - нажмите на кнопку "Загрузить этот файл".

| <ul> <li>Добавить отво</li> </ul> | ет на задан          | ие       |                                                      |                     |                |
|-----------------------------------|----------------------|----------|------------------------------------------------------|---------------------|----------------|
| Ответ в виде файла                | Максимальн           | ный разм | иер новых файлов: 5 Мбайт, максимальное количество г | ірикреплеі<br>файлс | нных<br>ов: 20 |
| Добавить файл                     | → □ □ • <u>Файлы</u> |          |                                                      |                     |                |
|                                   |                      |          | <b>О</b><br>Для загрузки файлов перетащите их сюда.  |                     |                |
|                                   | Сохранить            | Отмена   |                                                      |                     |                |
|                                   |                      |          |                                                      |                     |                |

#### Выбор файла

| fn Недавно<br>использованные файлы |                                            |
|------------------------------------|--------------------------------------------|
| 🚵 Загрузить файл                   | Вложение                                   |
| 📶 Мои личные файлы                 | Выберите файл ВСОШ принанию.pdf            |
|                                    | Сохранить как                              |
|                                    | ВСОШ призер регион.этапа по обществознанию |
|                                    | Автор                                      |
|                                    | Абитуриент Лицей                           |
|                                    | Выберите лицензию 🕢                        |
|                                    | Все права защищены                         |
|                                    | Загрузить этот файл                        |

×

8. В открывшемся окне загрузки Вы увидите успешно прикрепленный файл, на данном этапе нажмите на кнопку **"Сохранить"**.

#### Добавить ответ на задание

| Ответ в виде файла | Максимальный размер новых файлов: 5 Мбайт, максимальное количество г | ірикрепленных |
|--------------------|----------------------------------------------------------------------|---------------|
|                    |                                                                      | файлов: 20    |
|                    |                                                                      |               |
|                    | ■ <u>Файлы</u>                                                       |               |
|                    |                                                                      |               |
|                    | ВСОШ призе                                                           |               |
|                    |                                                                      |               |
|                    | Сохранить Отмена                                                     |               |

- После успешной загрузки файла Вы попадаете на страницу "Состояние ответа". Здесь Вы можете:
- редактировать ответ в случае, если прикрепленное достижение загружено некорректно или Вы хотите добавить новые достижения (до 20 файлов),
- ознакомиться с баллами за достижения после оценки модератором.

| Редактировать отве             | удалить ответ                                                                                                   |
|--------------------------------|----------------------------------------------------------------------------------------------------|
| Состояние ответа               | I Contraction of the second second second second second second second second second second second second second |
| Номер попытки                  | Номер этой попытки - 1. (Разрешено попыток - 2)                                                                 |
| Состояние ответа на<br>задание | Отправлено для оценивания                                                                                       |
| Состояние оценивания           | Не оценено                                                                                                    |
| Оставшееся время               | Ответ на задание представлен заранее - 11 дн. 1 ч.                                                              |
| Последнее изменение            | пятница, 13 июня 2025, 22:56                                                                                    |
| Ответ в виде файла             | BCOШ призер регион.этапа по обществознанию.pdf13 июня 2025, 22:56                                               |
| Комментарии к ответу           | Комментарии (0)                                                                                                 |

Прием заявок на учет баллов за индивидуальные достижения:

17.06.2025 - 23.06.2025 (включительно)